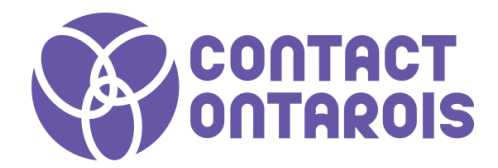

### **GUIDE EXPOSANTS**

- Prenez note que les instructions incluses dans ce guide sont les mêmes que l'édition 2022 -

#### L'art de créer des étincelles... 18 au 21 janvier 2023

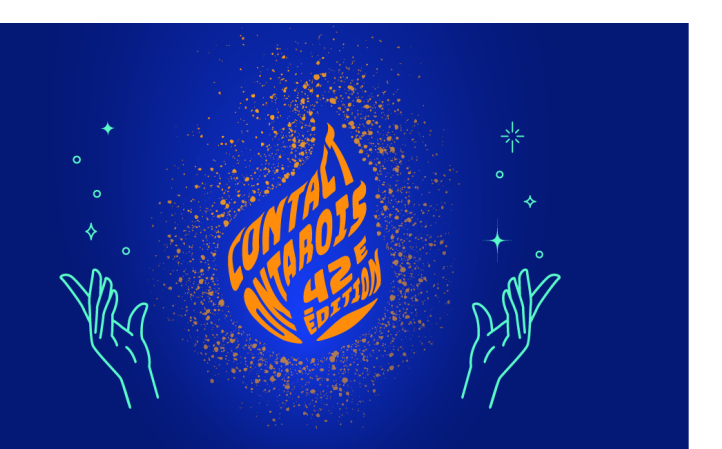

Bienvenue sur notre guide exposants. Nous avons choisi <u>Swapcard</u> en tant que plateforme événementielle, et vous utiliserez les outils de l'espace exposants de Swapcard pour configurer votre kiosque virtuel, gérer vos rendez-vous et interagir avec les participants.

### ACCÉDER À LA PLATEFORME - Se connecter -

#### Comment se connecter pour la première fois

Vous avez dû recevoir (ou recevrez bientôt) un courriel similaire à celui - ci, avec un bouton redirigeant vers la page de connexion. Votre compte est automatiquement pré - créé avec votre nom de kiosque. Une fenêtre vous proposera de choisir votre mot de passe.

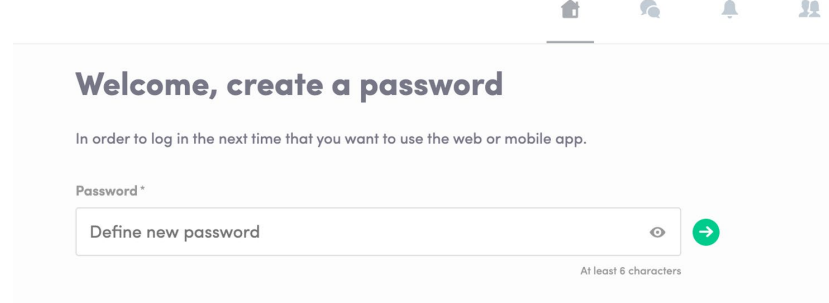

**Note :** Si vous ne trouvez pas ce courriel dans votre boîte, vérifiez bien vos indésirables.

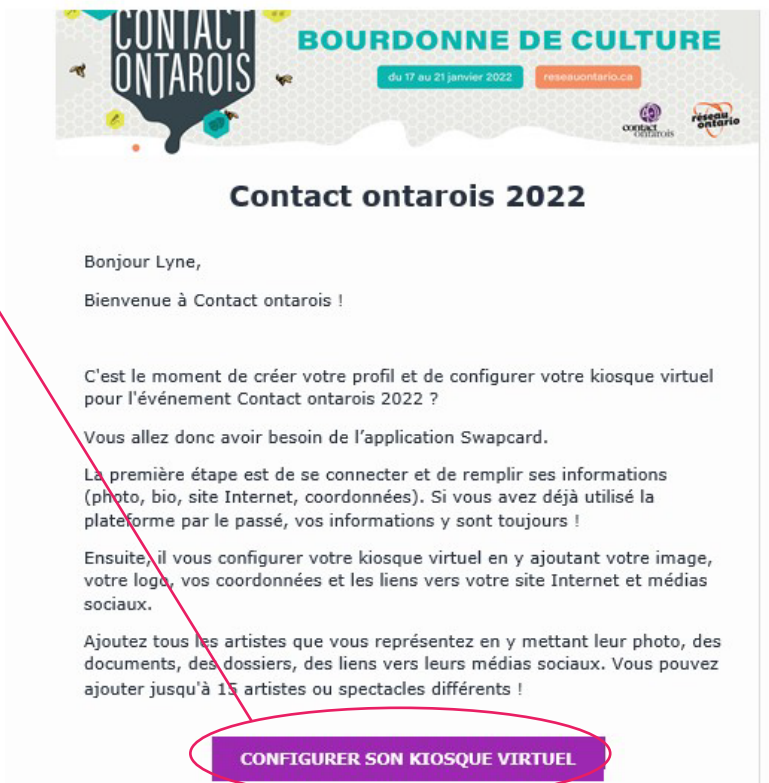

#### Comment me connecter si j'ai déjà un compte ?

Accédez à votre compte sur <u>login.swapcard.com</u> Entrez le courriel que vous avez utilisé pour vous inscrire et votre mot de passe. Puis, cliquez sur entrer pour vous connecter.

| Login                                                          |            |
|----------------------------------------------------------------|------------|
| Type the email address you provided during event registration. |            |
| Email address*                                                 |            |
| Insert your email address                                      | $\bigcirc$ |
| <u>Or scan my badge</u>                                        |            |

**Note :** Si vous avez oublié votre mot de passe, cliquez sur « m'envoyer un lien magique ». Vous recevrez un courriel pour recréer votre mot de passe. Si vous avez besoin d'aide, c'est par ici !

## FONCTIONNALITÉS

- Le contenu -

#### Comment modifier mon profil (1/2)

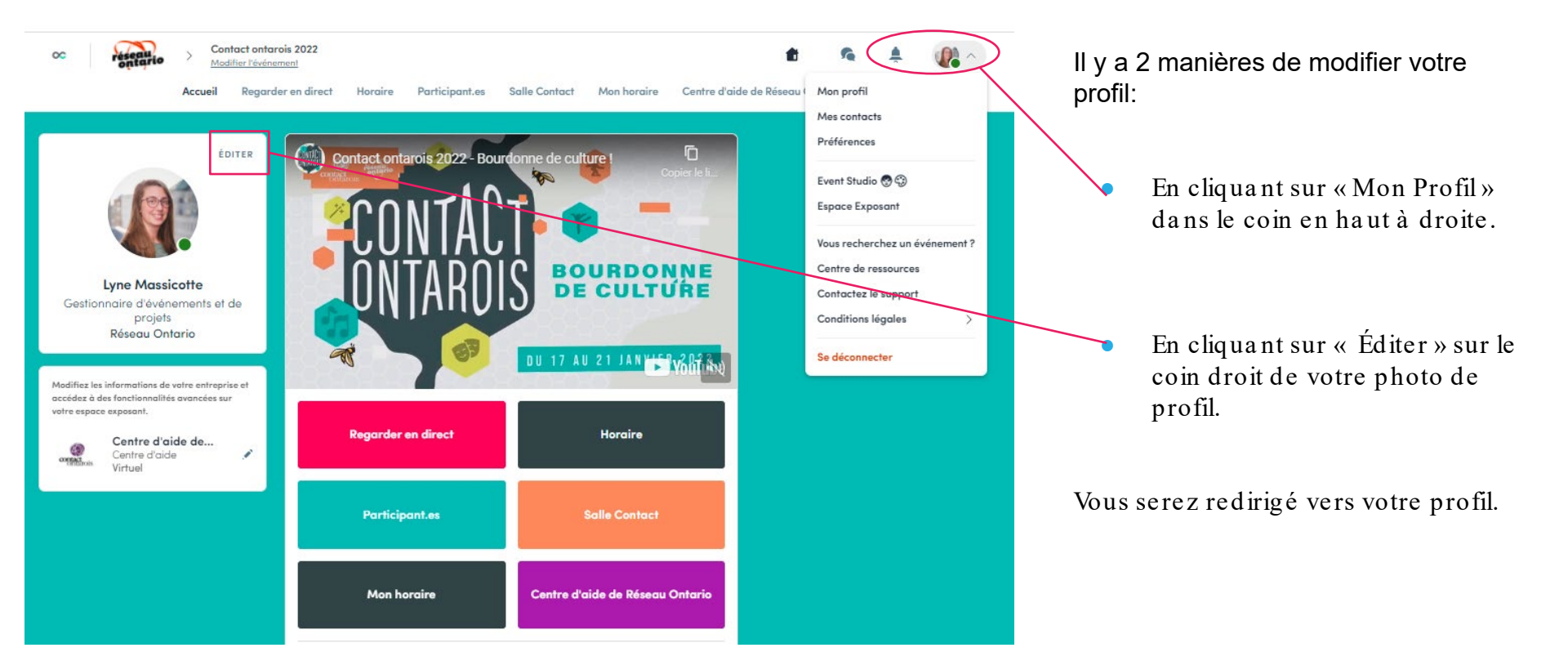

#### Comment modifier mon profil (2/2)

|                                                                                                    | $\mathbf{h}$                                                                                                    |
|----------------------------------------------------------------------------------------------------|----------------------------------------------------------------------------------------------------|
| Lyne Massicoffe                                                                                                    | ·                                                                                                    |
| Organisateurs et Organisa                                                                                                    | de projets<br>atrices                                                                                                 |
| Réseau Ontario                                                                                                    |                                                                                                    |
| À propos de moi                                                                                                    | ÉDITER                                                                                                    |
| Titulaire d'un mineur en études cinématographig<br>sciences de la communication de l'Université Mor<br>depuis 5 ans la gestionnaire d'événements et de y<br>Ontario. Elle veille entre autres à l'organisation de<br>Ver plus                                                                                                    | jues et d'un baccalauréat en<br>ntréal, Lyne Massicotte est<br>projets au sein de Réseau<br>le Contact ontarois et de |
| Province/Pays Ontario                                                                                                    |                                                                                                    |
| Discipline<br>artistique<br>Discipline artistique                                                                                                    |                                                                                                    |
| Médias sociaux                                                                                                    | ÉDITER                                                                                                    |
| Allachez vas médias sociaus.                                                                                                    |                                                                                                    |
| Coordonnées                                                                                                    | ÉDITER                                                                                                    |
| +1 514 971 8963                                                                                                    |                                                                                                    |
| Ajoulez votre numéro de téléphone fixe                                                                                                    |                                                                                                    |
| Antipation of the second second se |                                                                                                    |
| thtps://reseauchtaria.ca/fr/                                                                                                    |                                                                                                    |
| Précisez votre adresse professionnelle                                                                                                    |                                                                                                    |
| Est membre de                                                                                                    |                                                                                                    |
|                                                                                                    |                                                                                                    |

Pour modifier votre profil, cliquez simplement sur « Éditer » ou « Ajouter » selon les catégories à modifier.

Voici les informations modifiables sur votre profil :

- Informations personnelles
- Compétences
- Biographie
- Réseaux sociaux
- Coordonnées
- Entreprise

#### Comment ajouter une vidéo au profil exposant

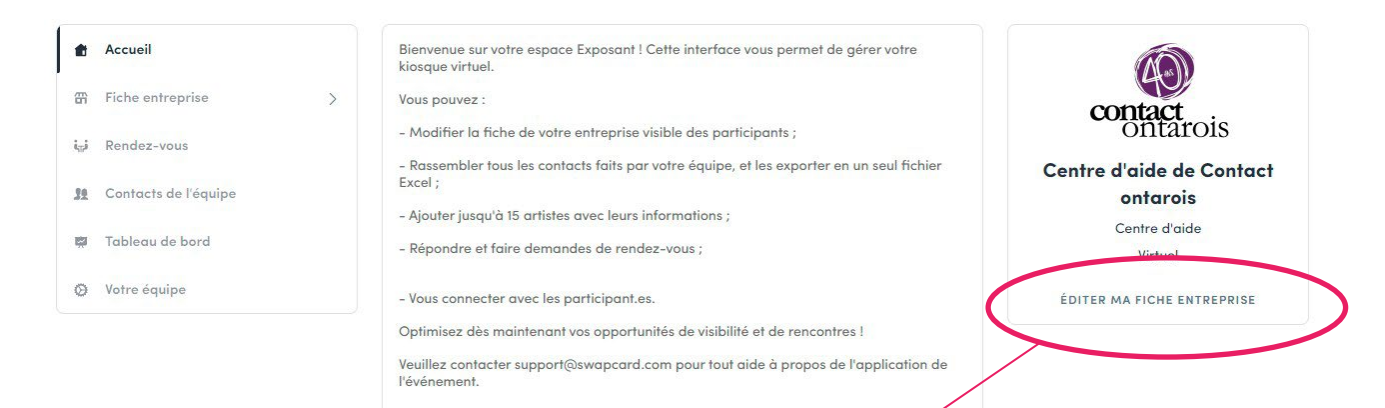

En tant qu'exposant, vous pouvez ajouter une image, une animation ou une vidéo au profil de votre page exposant. Pour ajouter un contenu, allez sur le centre exposant et cliquez sur « Accueil » puis sur « éditer ma fiche entreprise ».

Vous pourrez ensuite ajouter votre document ou un lien YouTube en tant que bannière. **Note:** Pour un lien YouTube il faut copier/coller l'ID du lien de la vidéo après «/watch?v= ».

• Par exemple dans

« https://www.youtube.com/watch?v=\_mKoi9VNgx4 », ll faut copier coller l'ID de la vidéo étant « mKoi9VNgx4 ».

#### Comment ajouter un fond à ma page exposant?

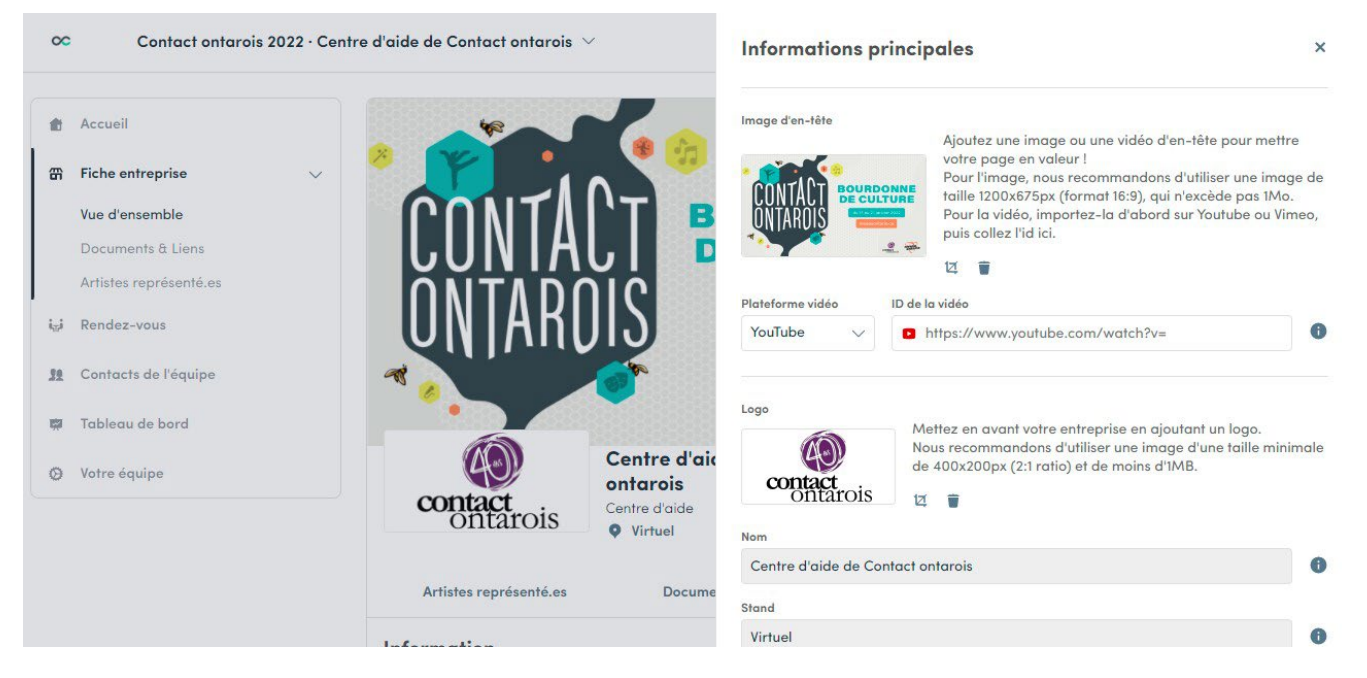

En tant que membre exposant, vous pouvez modifier le fond de la page profil de votre entreprise. Pour cela, allez dans l'espace exposant et vous pourrez la modifier.

#### Comment le programme fonctionne t - il ?

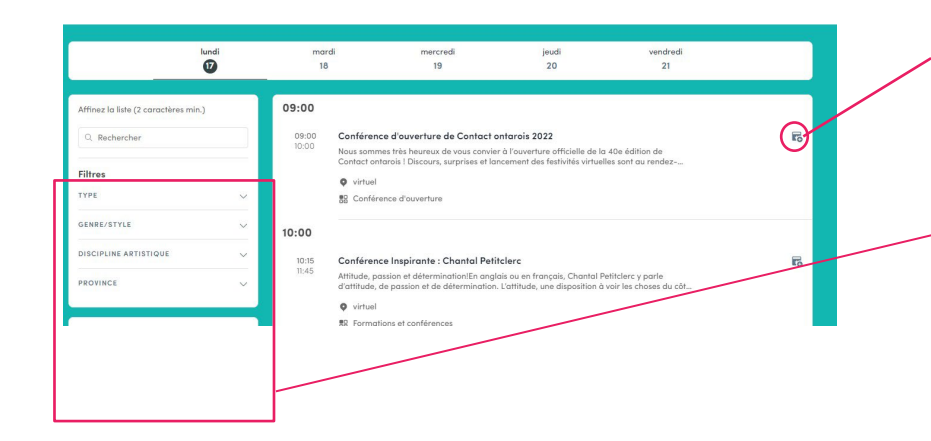

L'onglet "**Mon horaire** " vous permet de voir votre agenda personnalisé. Vous y trouverez les sessions auxquelles vous êtes inscrites, les participants que vous avez mis en favoris, ainsi que vos rendez-vous confirmés. Vous pouvez l'exporter en PDF à tout moment. /

Le programme regroupe des sessions de l'événement. Vous pouvez facilement vous y inscrire en cliquant sur cet icone.

**Note :** Vous pouvez affiner votre recherche en rajoutant des filtres sur le coté, à gauche.

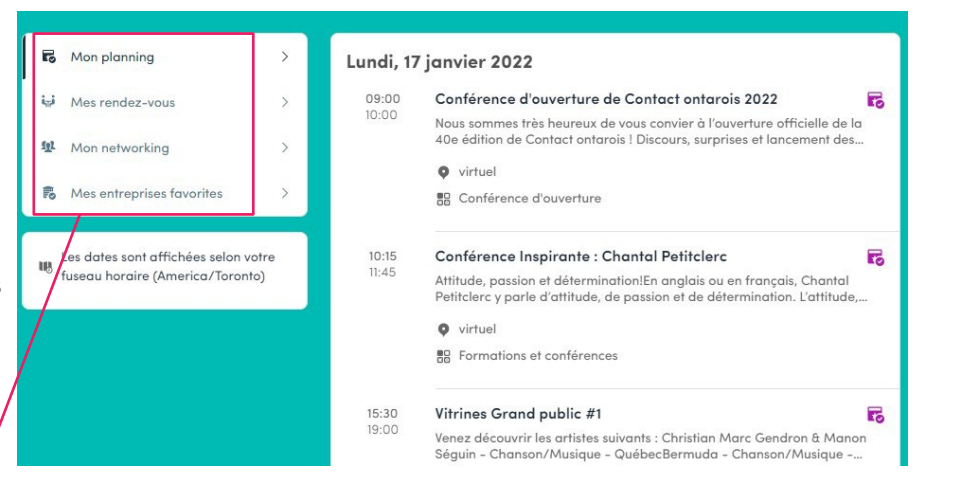

#### Comment accéder à une session en direct?

Il y a deux façons d'accéder à une session en direct.

- Depuis la page d'accueil, en cliquant sur le bouton « Regarder en direct ».

Vous serez redirigé à la session actuellement en direct, ou aux prochaines si rien n'est en cours de diffusion.

- Depuis votre agenda personnalisé en cliquant sur la session à laquelle vous souhaitez assister.

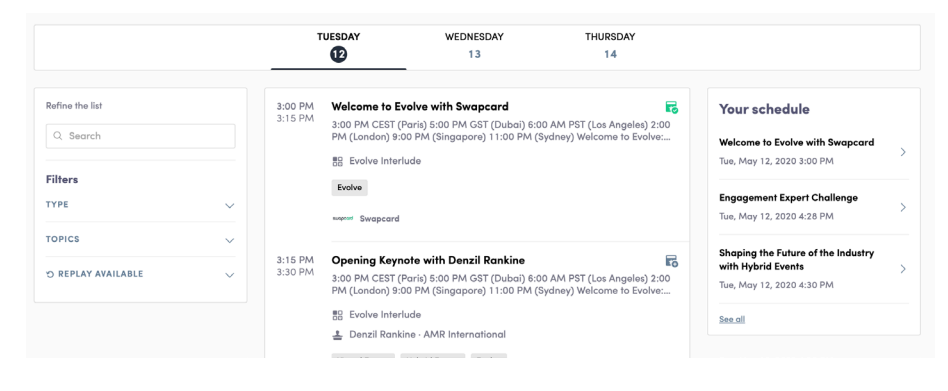

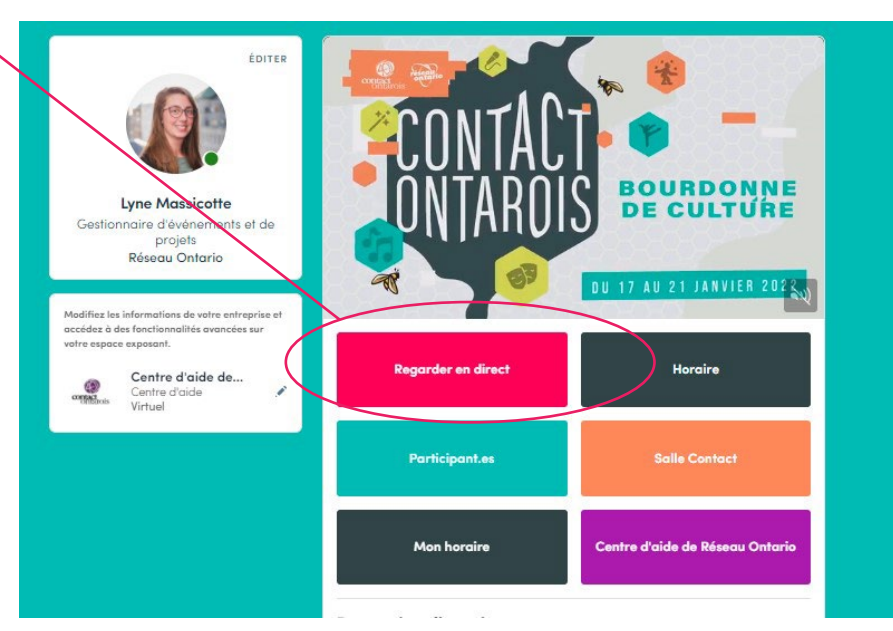

#### Comment suivre le cours d'une session en direct ?

24 heures avant une session, un compteur se met en route automatiquement.

💷 Streaming will start Monday, April 20, 2020 4:40 PM

06 03 1

Dès que la session commence, la vidéo se lance automatiquement et s'affiche sur la page de la session. (Sauf sur le navigateur Safari, il faudra cliquer sur Play vous - même).

Vous pourrez ainsi regarder la session en plein écran avec la discussion en direct sur le côté pour suivre ce que disent les autres participants.

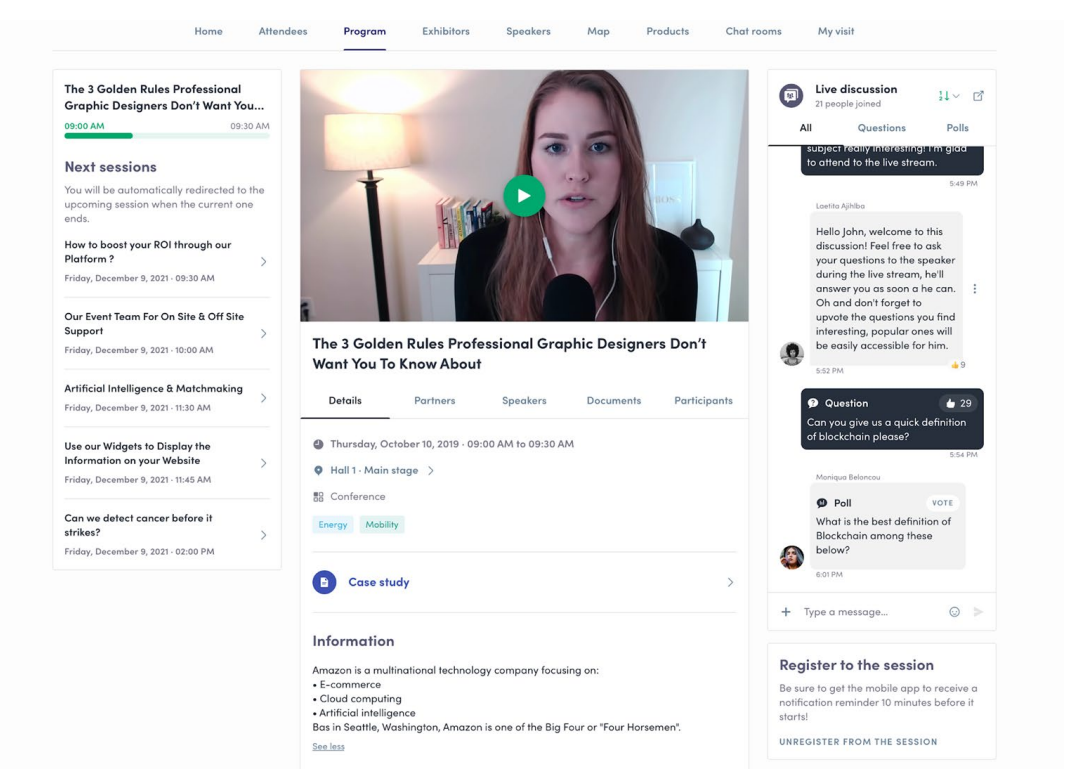

#### Comment interagir lors d'une session ?

Grâce à la fonctionnalité « Discussion » vous pourrez discuter en direct avec les autres participants de la session, poser des questions aux intervenants et répondre aux sondages de la session.

Réagissez aux messages des autres participants ou supprimez vos messages en cliquant sur les 3 petits points. Vous pouvez identifier d'autres participants en utilisant le « @ ». Les questions seront affichées en fonction du nombre de votes qu'elles ont.

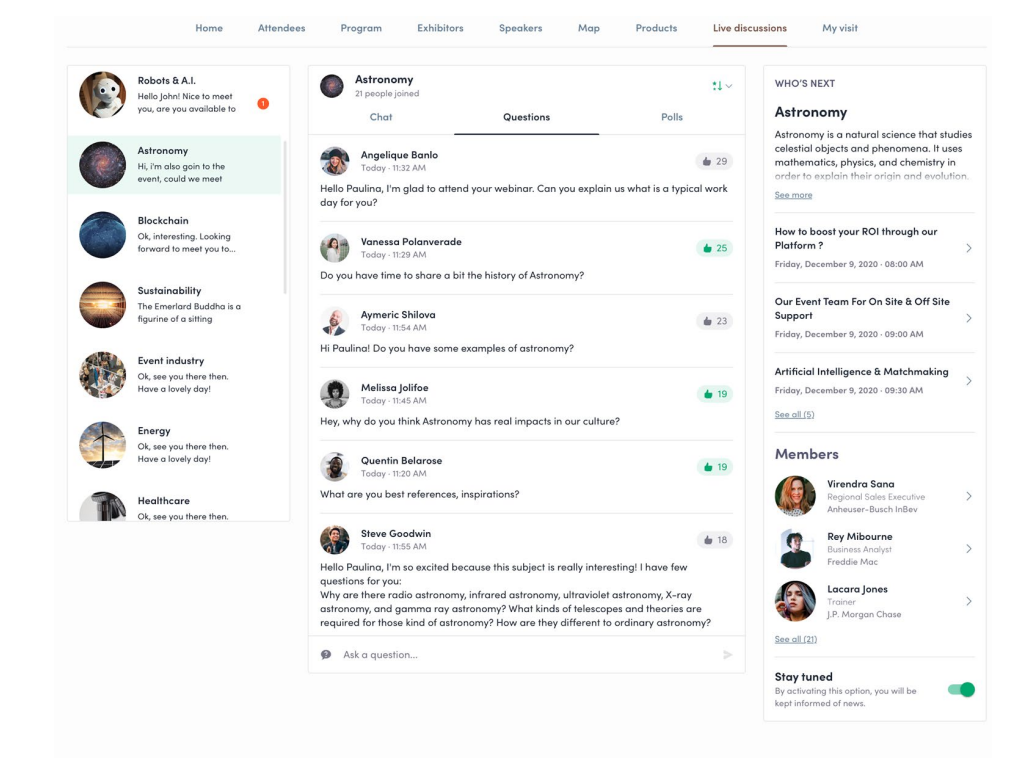

#### Qu'est ce que la fonctionnalité « Autoplay »?

Cette fonctionnalité permet de passer à la session suivante automatiquement .

Pour la désactiver, il suffit de cliquer sur le bouton « Autoplay » ici-même.

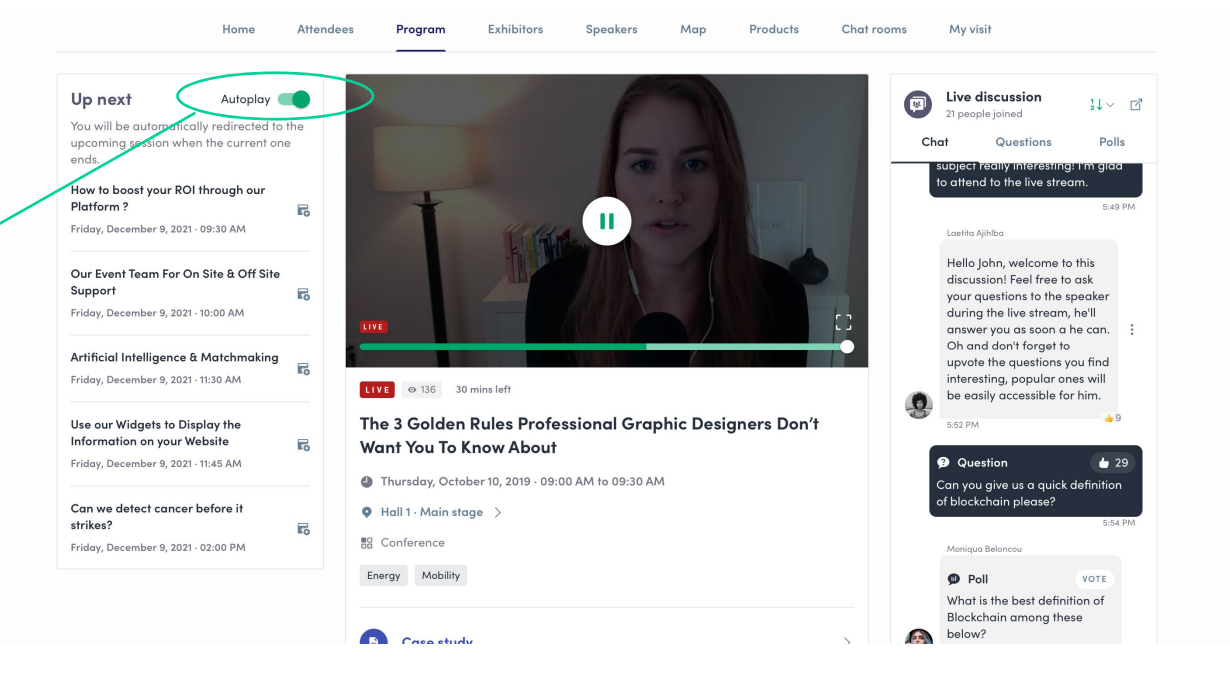

## FONCTIONNALITÉS

- Le réseautage -

#### **Comment réseauter ?**

Sur la page d'accueil, vous trouverez le bouton « participants » pour accéder à la liste des participants dans l'événement et pouvoir les contacter.

N'hésitez pas à faire des demandes de connexions aux personnes qui vous intéressent, ou bien des demandes de rendez - vous pour pouvoir les appeler en vidéo.

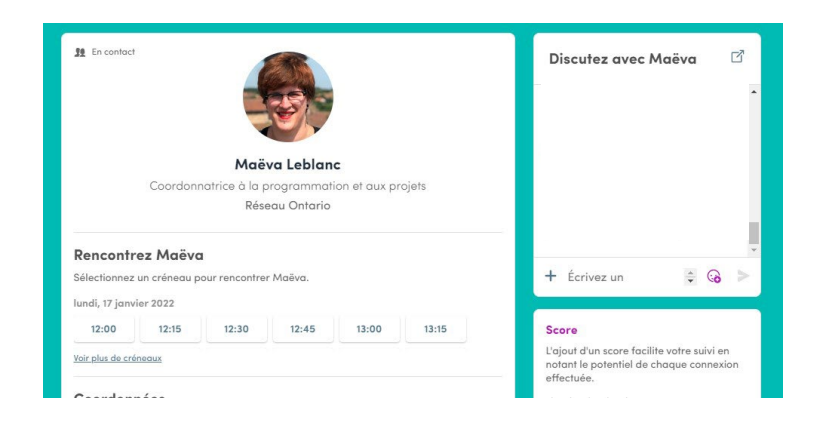

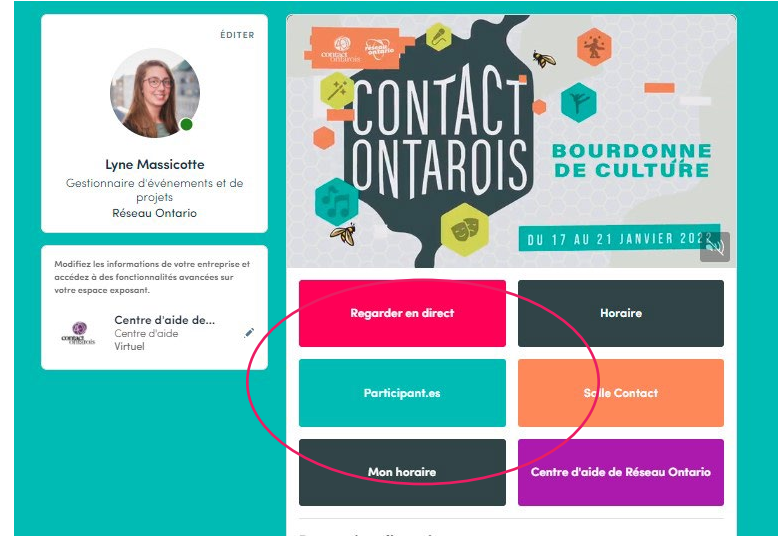

Si vous voyez un horaire qui vous convient, cliquez dessus pour prendre rendez - vous avec la personne en question. Cela signifie que l'organisateur a ouvert des séances de réseautage ! Vous pouvez gérer vos disponibilités dans votre agenda personnalisé.

#### Comment faire une demande de connexion ?

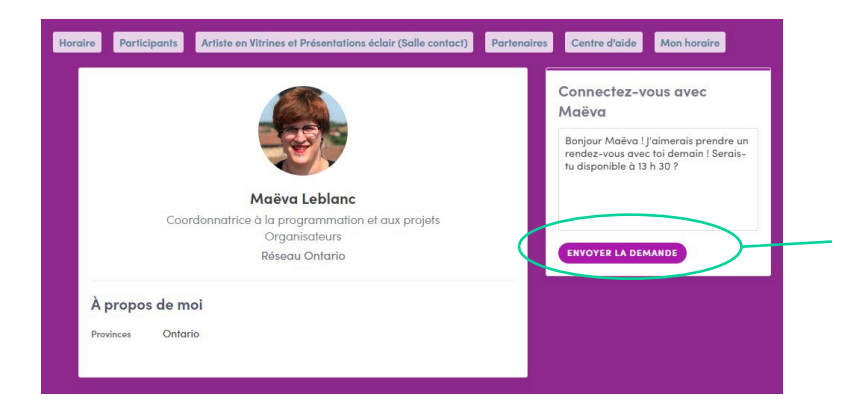

Pour envoyer une demande de connexion, c'est très simple. Il suffit d'aller sur le profil qui vous intéresse et de cliquer sur « Se connecter ». La personne recevra une demande et pourra l'accepter ou non.

**Conseil :** Nous vous encourageons à toujours écrire un message lors d'une demande de connexion pour exprimer vos motivations. Ainsi la personne saura ce qui vous intéresse et sera plus encline a accepter l'invitation.

Vos contacts, une fois acceptés, se trouvent dans la section « Contact » en haut à droite, ou dans la fenêtre « Mon horaire » avec vos connexions de l'événement.

#### Comment faire une demande de rendez -vous ?

Étape 1 : Aller sur le profil d'une personne, dans la liste de participants ou autre

Étape 2 : Cliquer sur un horaire proposé pour un rendez -vous. Si vous souhaitez voir les autres horaires disponibles, cliquez sur « voir plus ».

Étape 3 : Après avoir rempli les informations et vos préférences, écrivez un message à cette personne et cliquez sur envoyer. C'est tout !

| <ul> <li>Select location</li> </ul>               | ×    | 🙀 Wednesday, 13th May + 10:30 AM to 11:00 AM            |
|---------------------------------------------------|------|---------------------------------------------------------|
| 👼 Steve Goodwin                                   | Add  | Main Exhibition Hall • Match! Arena                     |
| i <sub>π</sub> i Thu, July 26 · 11:00 to 11:30 AM | Edit | Message (optional)                                      |
| Select a place to easily find them at the event.  |      | Hey ! I'd like to meet you to talk about your solution. |
| MAIN STAGE                                        |      |                                                         |
| CHALLENGE STAGE                                   |      |                                                         |
| ONLINE MEETING                                    |      |                                                         |
|                                                   |      | SEND MEETING REQUEST                                    |

**Note:** Si vous participez à un événement virtuel, cliquez sur « en ligne » pour le lieu du rendez - vous.

#### Comment assister à un rendez -vous ?

Quelques minutes avant le rendez - vous, vous verrez apparaître un bouton d'appel sur la fiche contact de la personne ou dans votre agenda personnalisé.

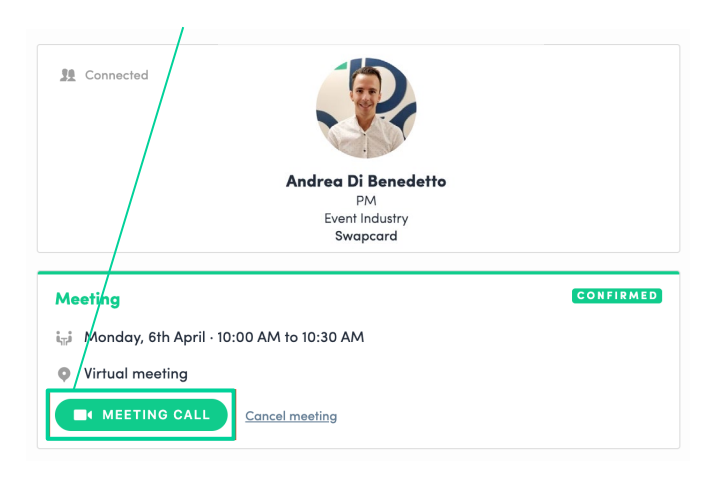

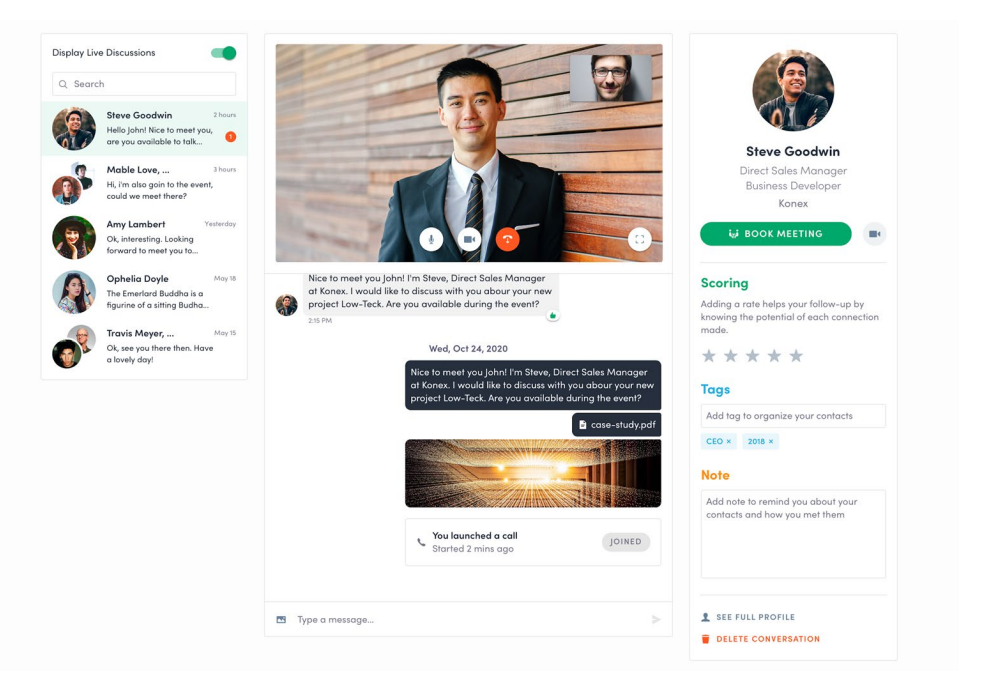

# Que se passe t-il si ma page entreprise reçoit un message ? (1/2)

Une fois que vous êtes membre exposant, vous aurez accès à une boite de messagerie partagée avec votre équipe. Les messages envoyés par les participants sont écrits depuis la fenêtre « Discussion ».

Pour les participants, une fenêtre de clavardage apparaît sur votre kiosque virtuel. Pour le membre exposant, il recevra une notification dans ses messages.

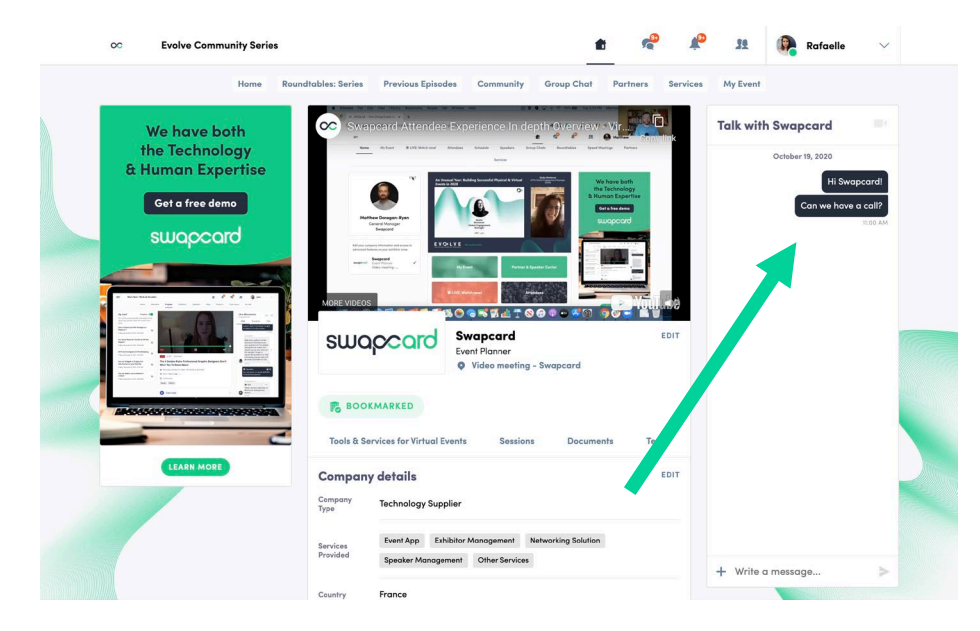

# Que se passe t-il si ma page entreprise reçoit un message ? (1/2)

Pour voir la messagerie exposant, il suffit de cliquer sur la bulle de notification dans votre messagerie et de sélectionner votre entreprise.

Toute l'équipe de l'entreprise exposante recevra une notification, mais attention, si quelqu'un ouvre le message, la notification disparaîtra pour tous les autres membres de l'équipe.

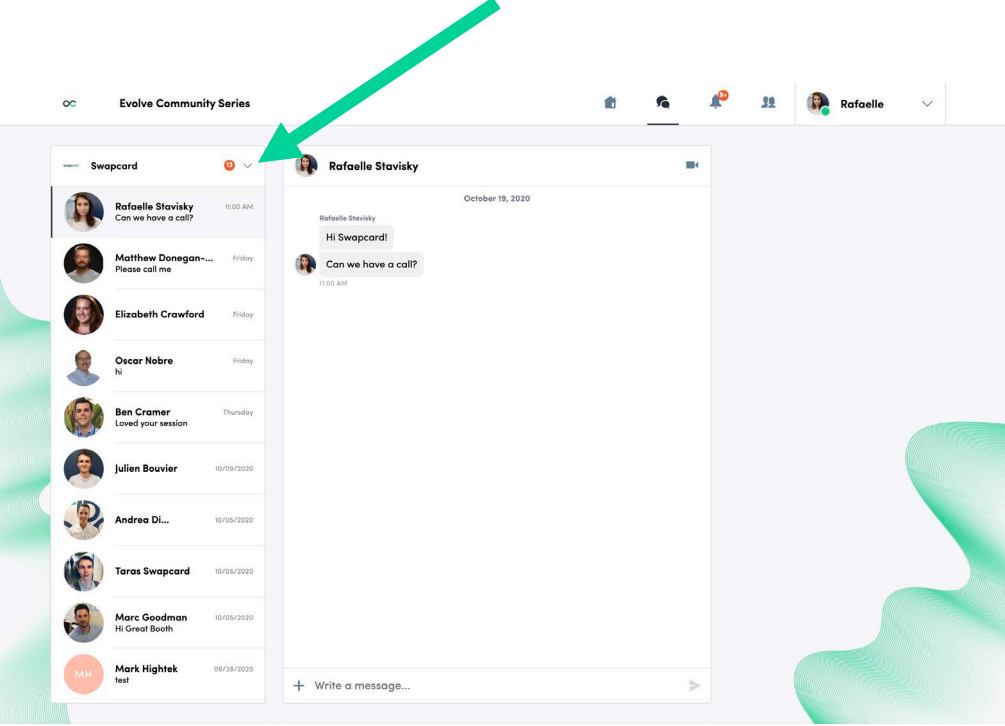

## ESPACE EXPOSANT

#### **Navigation**

Pour accéder à l'Espace Exposant, vous pouvez cliquer sur votre fiche entreprise ou simplement sur « espace exposant » dans le menu de votre profil.

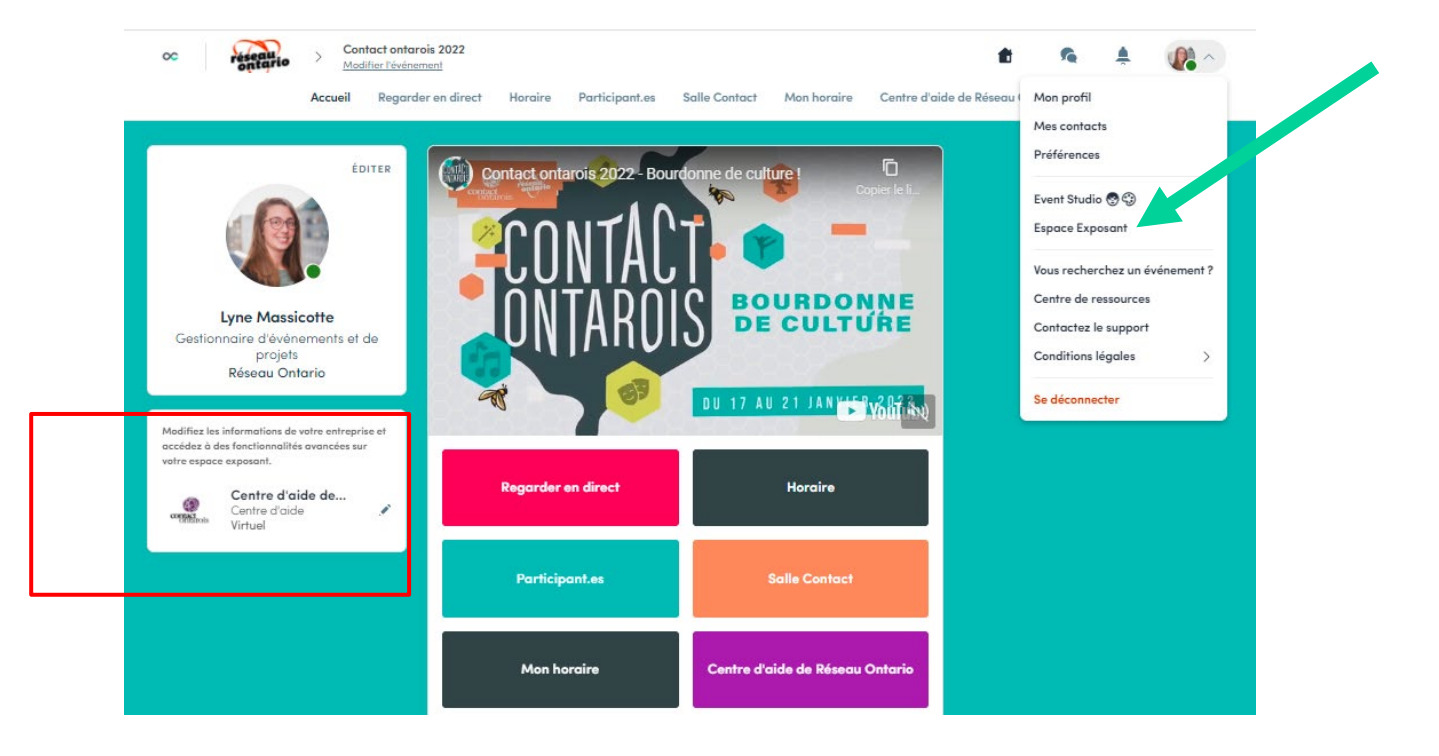

#### **Navigation**

Voici la barre de menu qui s'affiche lorsque vous arrivez dans le centre exposant. Elle vous permettra de naviguer dans les différents onglets et Accuei laquelle vous atterrissez. **Fiche entreprise** 衙 > 2 Rendez-vous 1-1 Une pastille rouge signifie que vous avez des notifications en attente. Contacts de l'équipe 39 Votre équipe  $\odot$ 

d'accéder à tous les possibilités.

Accueil est la première page sur

#### Profil d'entreprise

Pour qu'un maximum de personnes contacte votre entreprise, elle doit donner un maximum d'informations.

- ✓ Image bannière et/ou Vidéo bannière
  - Image: 1200 x 675 px, 16:9 ratio, pas plus lourde qu'IMB
  - Vidéo: Mettre l'ID de YouTube ou Vimeo de la vidéo; attention, rentrez bien seulement l'ID de la vidéo et pas le lien entier.
- ✓ Fond de votre fiche entreprise

- ✓ Réseaux sociaux
- ✓ Liens: nom, description, lien, image 200x200
- Produits & Services: nom, description, lien, image 200x200
- ✓ Documents (lien de téléchargement ou documents directement importés)

#### Gérer vos rendez - vous

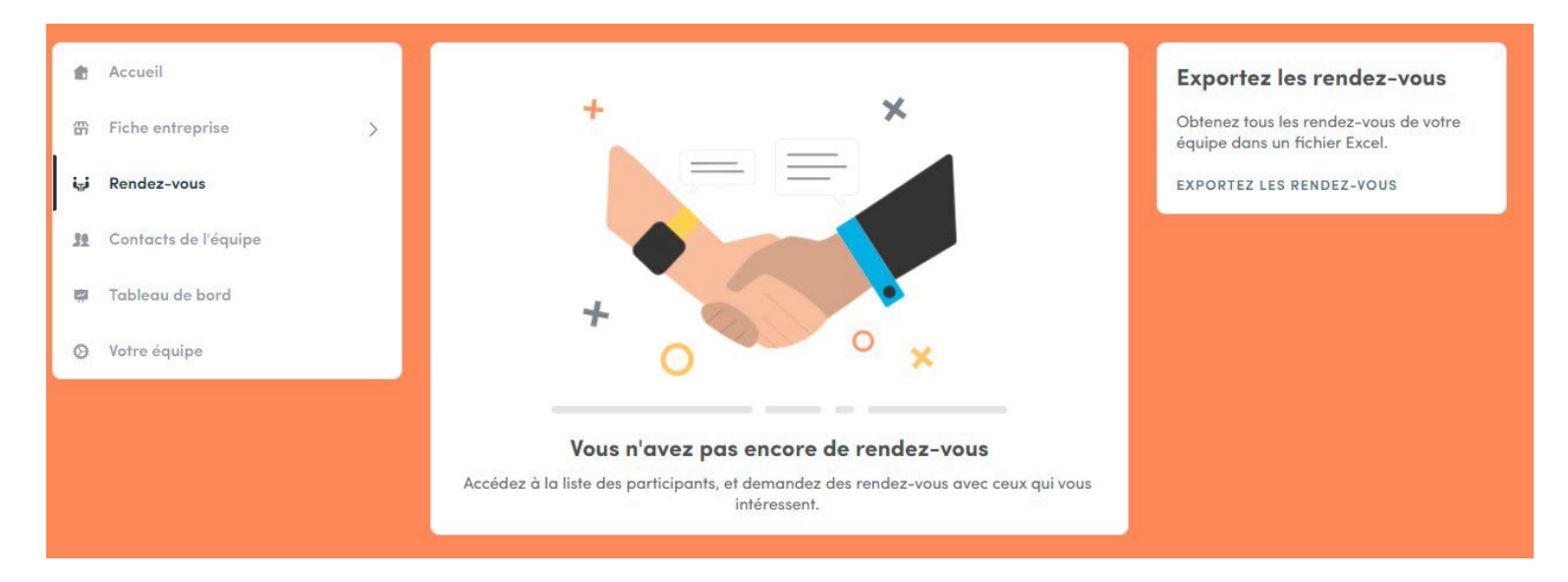

Dans cet onglet, vous pouvez

- Afficher les rendez vous de l'équipe
- Filtrer les rendez vous par statuts : en attente , confirmé or refusé, annulé.
- Assigner des rendez vous à vos collègues : pour cela, cliquer sur « répondre » sur le rendez-vous et choisissez le collègue en charge
- Accepter ou refuser des rendez -vous
- Exporter la liste entière des rendez -vous de toute l'équipe à tout moment .